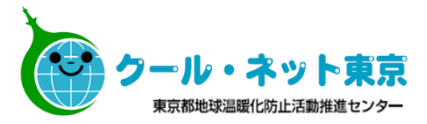

## 東京ゼロエミ住宅導入促進事業

# **電子申請の手引** (令和4年度に新たに交付申請を行う方向け)

※東京ゼロエミ住宅導入促進事業の電子申請では、 Microsoft EdgeやGoogle Chrome、Safari等のご利用を推奨しております。 Internet Explorer は動作保証対象外となります

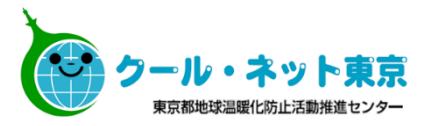

### 令和4年9月5日より、電子申請の申請方法が変更となりました。

・仮受付を手続代行者メールアドレスで行えるようになりました。

・申請者の希望により、受理決定通知メールを手続代行者へ送信することができるようになりました。

※申請方法変更以前に交付申請を行ったものについては、受理決定通知メールは申請者 アドレスに送信されます。変更することはできません。

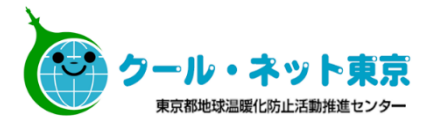

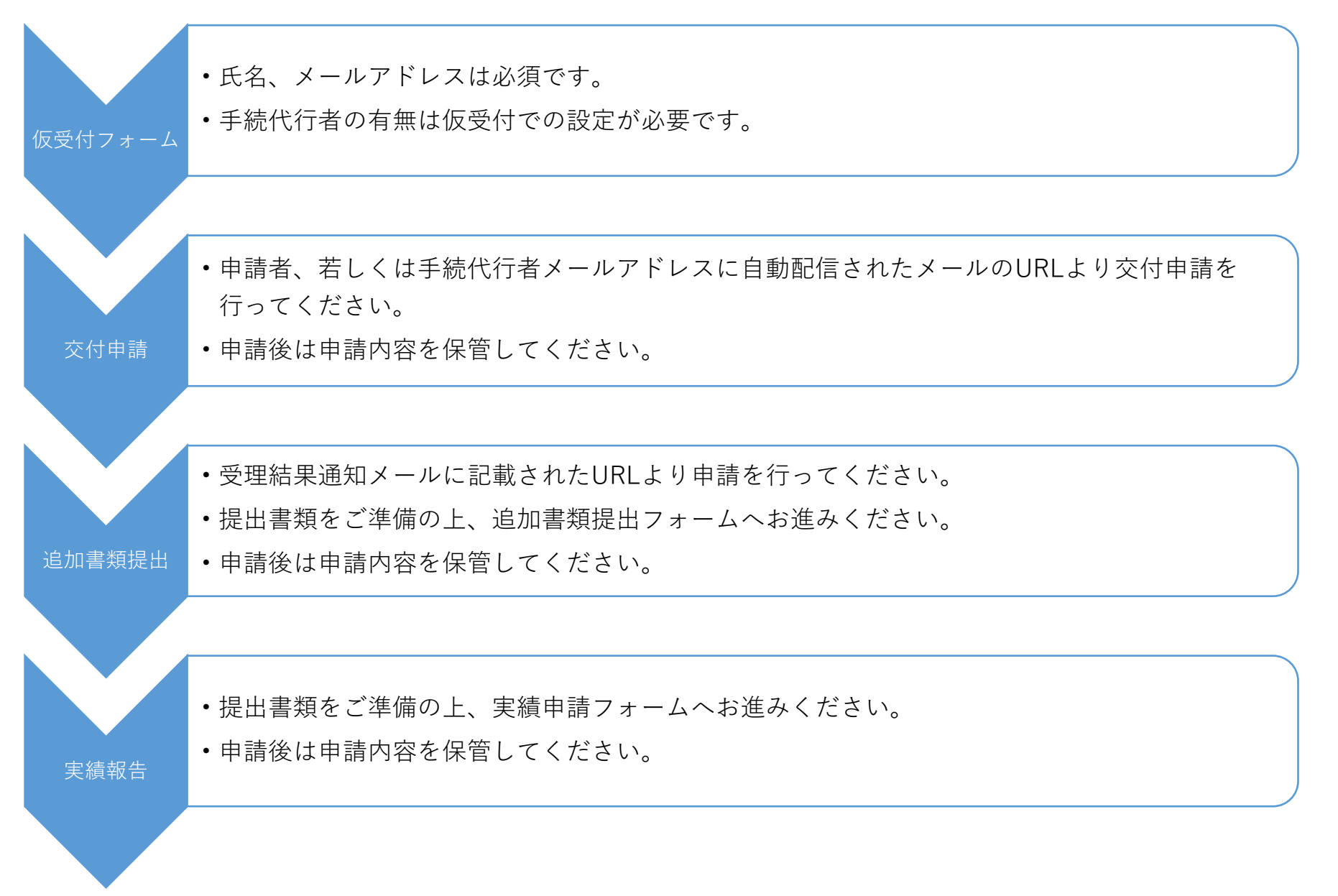

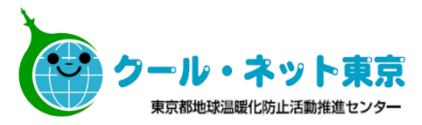

# 交付申請

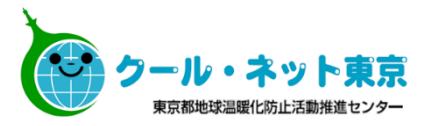

手続代行者無

※受理決定通知メールは<u>申請者(建築主)本人のメールアドレス</u>に届きます。申請者本人ではないメールアドレスの入力が 確認された場合には受付できないことがあります。申請者のメールアドレスにお間違いのないようご注意ください。

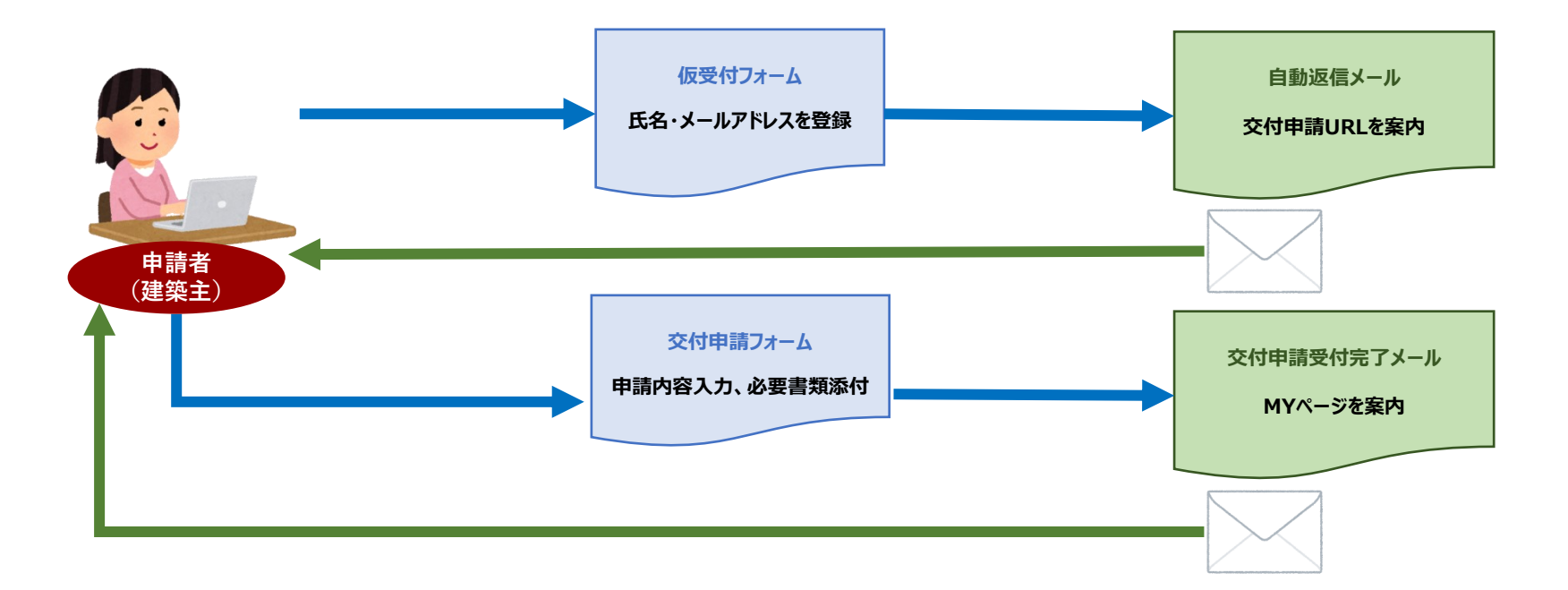

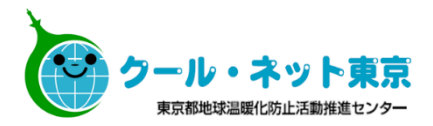

手続代行者有

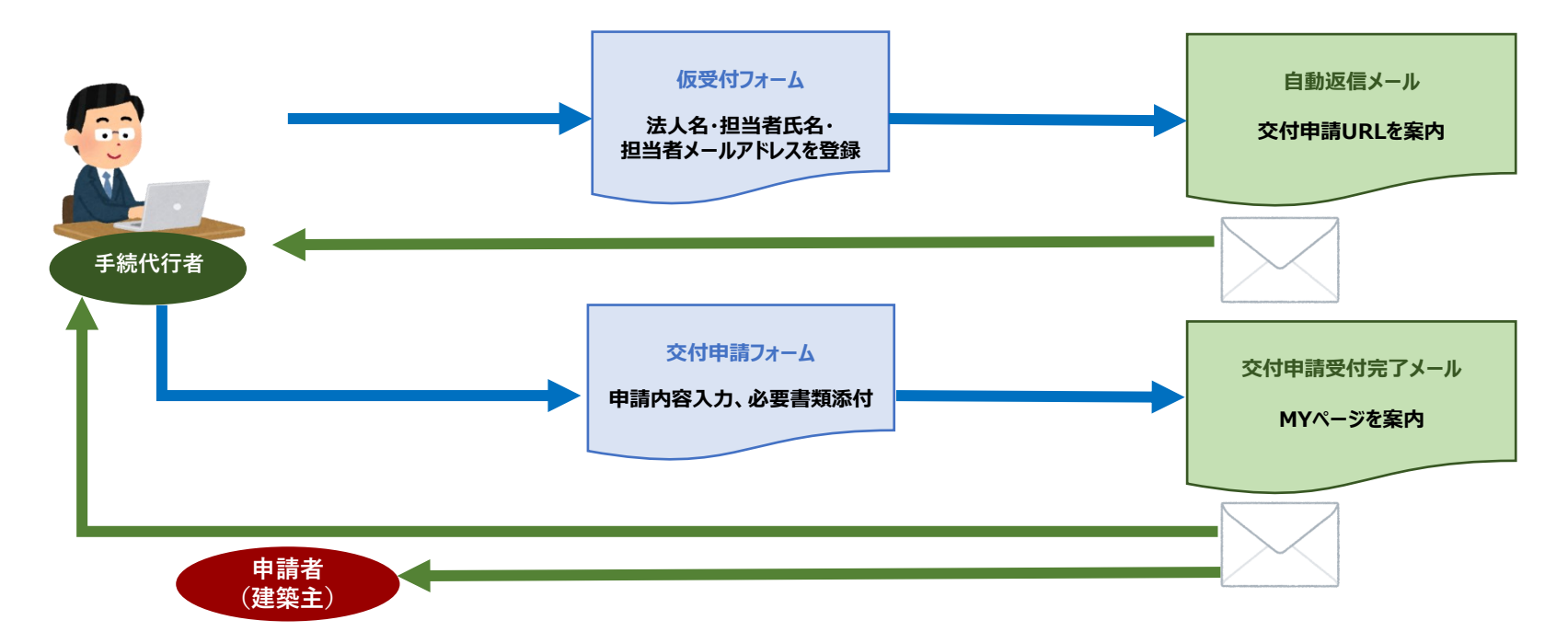

※交付申請時の「受理決定通知メールは手続代行者への送信を希望する」のチェックの有無により、受理決定通知メールの 送信先と、内容が変わります。※申請後に送信方法を変更することはできません。

- ・チェック有の場合
  - →追加書類提出用URLが記載された受理決定通知メールが<u>手続代行者メールアドレスへ</u>送信されます。 申請者には受理決定内容のみ(追加書類提出用URLの記載なし)が送信されます。
- ・チェック無の場合
- →追加書類提出用URLが記載された受理決定通知メールが<u>申請者メールアドレス</u>へ送信されます。

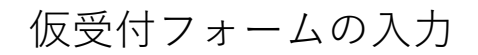

#### 申請者本人が手続する (手続代行者に手続きを依頼しない)場合

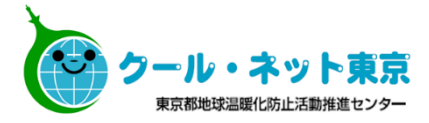

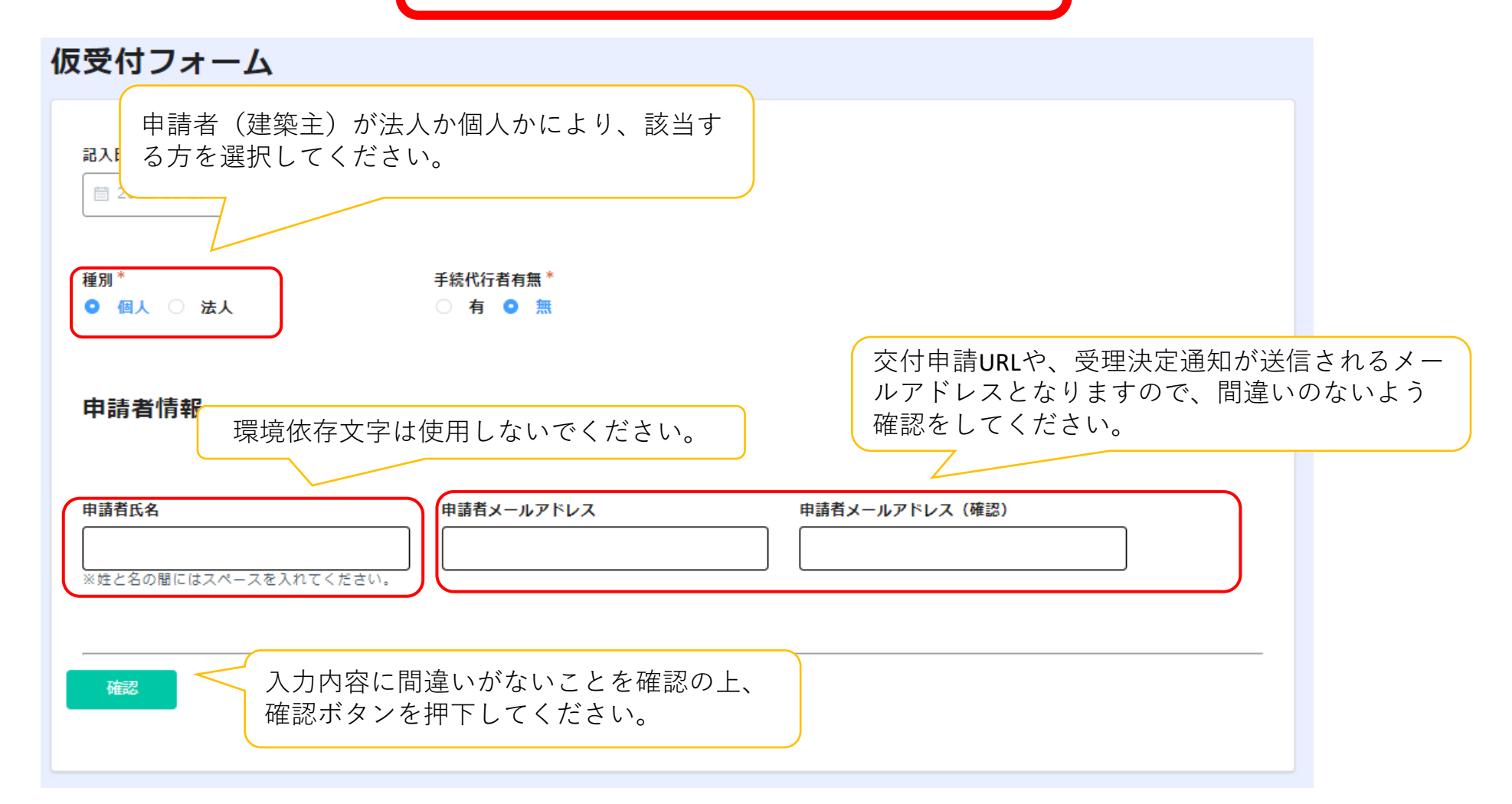

確認画面より申請後、交付申請URLが記載されたメールが届くまで数分かかることがございます。 メールが届き次第、記載されたURLより交付申請を行ってください。

> ※仮受付は必ず申請者(建築主)のメールアドレスで申請してください。 申請者以外のメールアドレスで不正に申請された場合は受付できませんのでご注意ください。

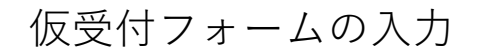

手続代行者が手続きを行う場合

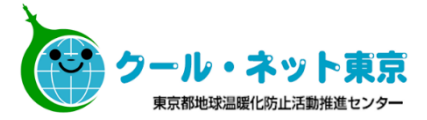

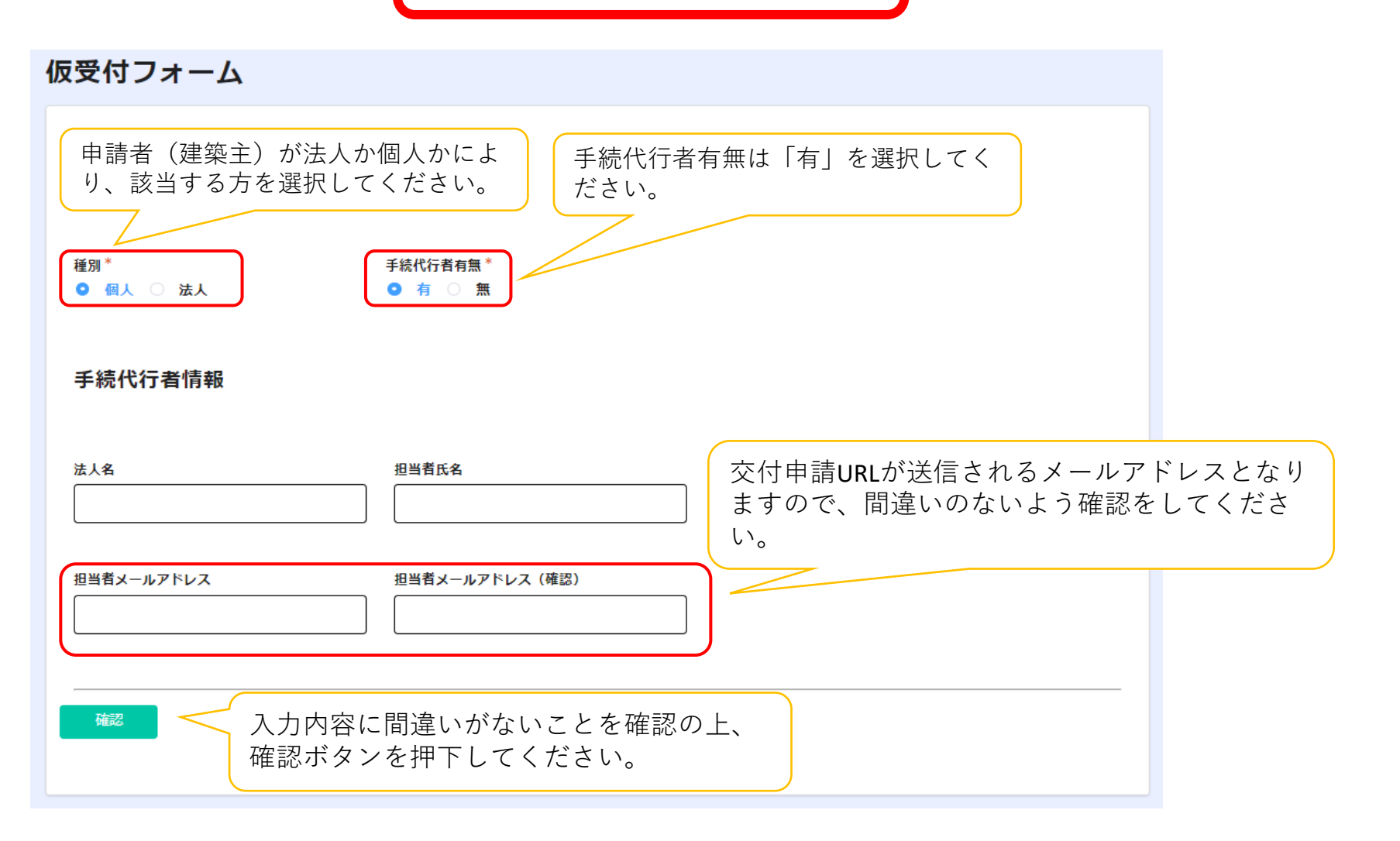

確認画面より申請後、交付申請URLが記載されたメールが届くまで数分かかることがございます。 メールが届き次第、記載されたURLより交付申請を行ってください。

交付申請フォームの入力

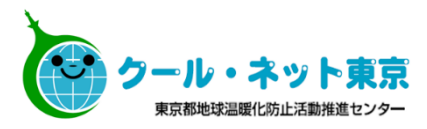

#### 交付申請フォーム ※「助成金申請の手引」も確認の上、必要項目を入力してください。 ※エラーになることがありますので、申請が完了するまでF5キー等でページを更新しないでください。 (エラーになった場合は、メールに記載のURLからやり直してください。) 記入日 種別 \* 手続代行者有無\* 仮受付番号 ● 個人 ○ 法人 • 有 ) 無 2022-08-29 受理決定通知以外の各通知はメール 申請者情報 ではなく、申請者の住所に郵送で届 きます。入力内容に間違いがないこ 氏名 ふりがな とをご確認ください。 申請者住所は原則交付決定まで変更 ※姓と名の間にはスペースを入れてください。 ※ひらがなで入力してください。 できません。 番地や建物名の入力漏れが増えてお 郵便番号 住所 ります。忘れずに入力をお願いいた 検索 ※ハイフンなしで入力してください ※住所は郵便番号から自動で検索され、入力されますが、番地や建物名を忘れずに入力してください します。 電話番号 携帯番号 申請者以外のメールアドレスで不正に申請され ※日中連絡が取れる電話番号を入力してください。 ※電話番号に加えて携帯番号も登録する場合は、 た場合は受付できませんのでご注意ください。 (携帯番号でも可) 入力してください。 仮受付を手続代行者が行った場合、申請者メール メールアドレス メールアドレス(確認) アドレスはこちらで入力してください。 建築場所 識別情報 工事請負契約書(事業計画書)に記載された助成 対象住宅の建築場所の地番を入力してください。 ※建売住宅等で同一の地番で被 まをこくみ ご目み 交付申請完了後の建築場所の変更はできませんの してください でご注意ください。

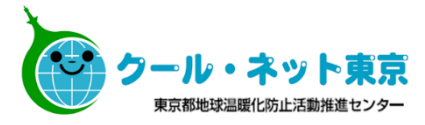

#### 太陽光発電システムの申請

| 太陽光発電システムの所有権者      建築主所有 <td< th=""><th><u>太陽光発電システム、蓄電池システムの申請を行う</u>には「建築主所有」か「リース」を選択してくださ<br/>リースの場合、リース事業者が共同申請者となりま<br/>で、リース事業者情報を入力してください。</th><th><u>場合</u><br/>い。<br/>すの</th></td<> | <u>太陽光発電システム、蓄電池システムの申請を行う</u> には「建築主所有」か「リース」を選択してくださ<br>リースの場合、リース事業者が共同申請者となりま<br>で、リース事業者情報を入力してください。 | <u>場合</u><br>い。<br>すの |
|----------------------------------------------------------------------------------------------------|----------------------------------------------------------------------------------------------------|-----------------------|
| 蓄電池システムの所有権者        リース ∨                                                                                                    |                                                                                                    |                       |
| 法人名                                                                                                    | 代表者役職名  代表者氏名                                                                                             |                       |
| <b>郵便番号</b><br>検索 Q<br>※ハイフンなしで入力してください。                                                                                                    | <b>住所</b><br>                                                                                             |                       |
| 担当部署名                                                                                                    | <b>担当者氏名</b><br>                                                                                          |                       |
| メールアドレス                                                                                                    | <u>担当者連絡先</u><br>(リースを選択した場合に表示されます)                                                                      |                       |

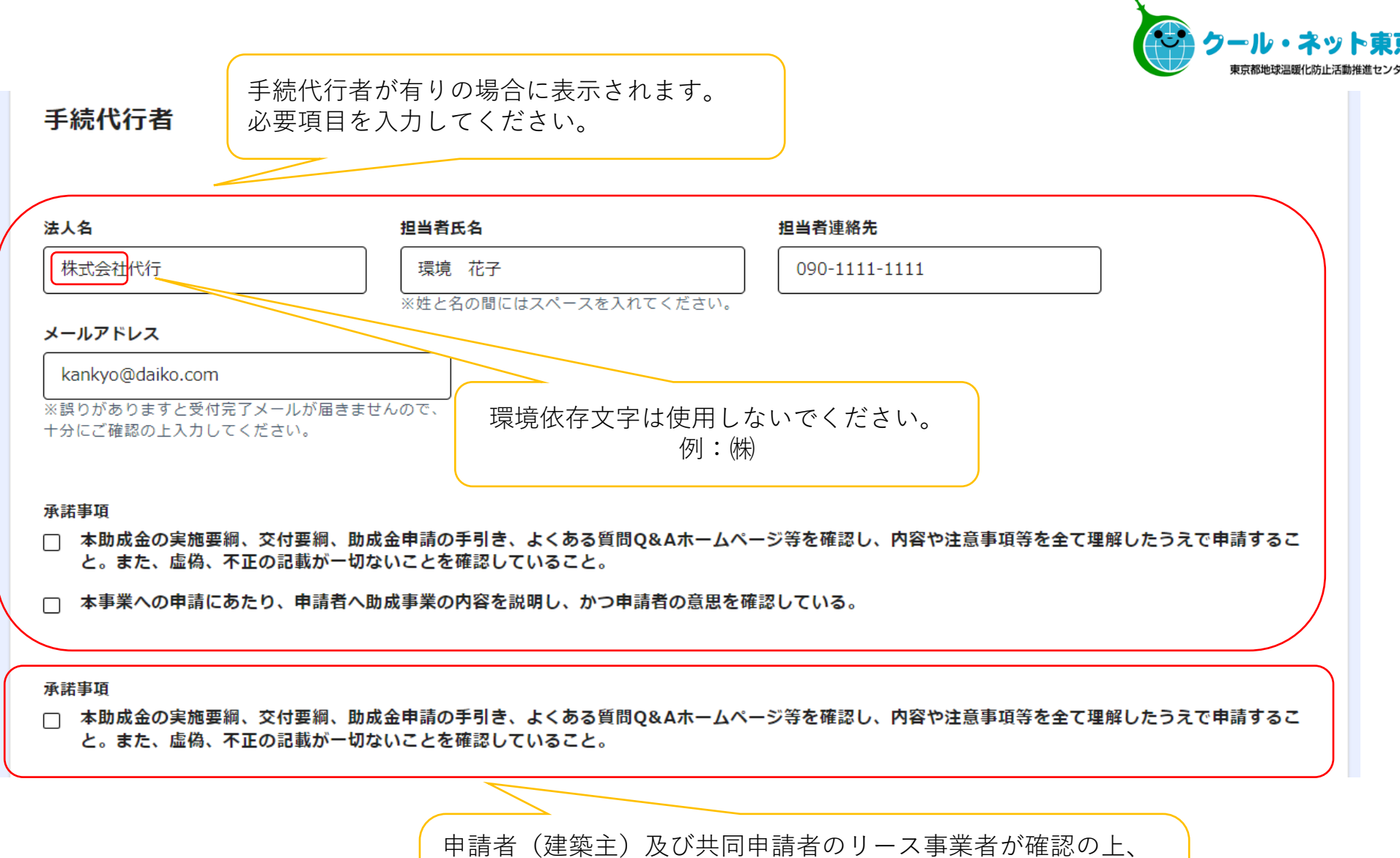

承諾を行ってください。 手続代行者が手続きを行う場合には、必ず申請者及びリース事 業者に説明・確認を行った上でチェックを入れてください。

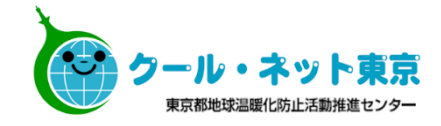

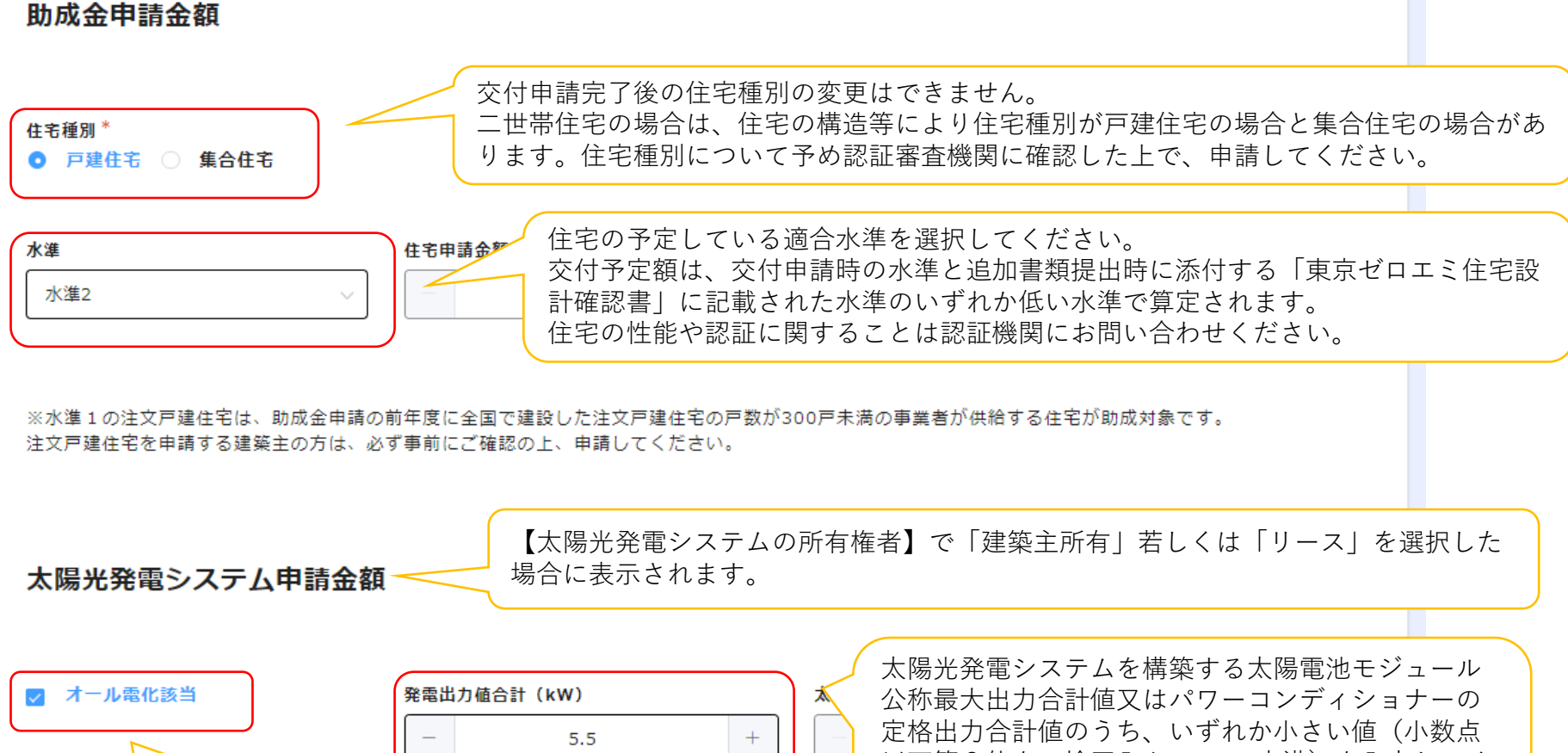

(例:3.555kWの場合は、3.56kWと入力) オール電化住宅の場合チェックを入れてください。

以下第3位を四捨五入かつ50kW未満)を入力してく ださい。入力が間違っていた場合も、交付額は申請 額以内になりますのでご注意ください。

※太陽電池モジュールの公称最大出力合計値とパワーコンディショナーの定格出力合計値のうち、 いずれか小さい値(小数点以下第3位を四捨五入)かつ50kW未満。 ※太陽光発電システム設置の住宅1棟当たりの上限額は、手引きに記載の通りとする。 ※「発電出力値」及び「オール電化」は、東京ゼロエミ住宅の認証審査において、確認が必要な事項です。

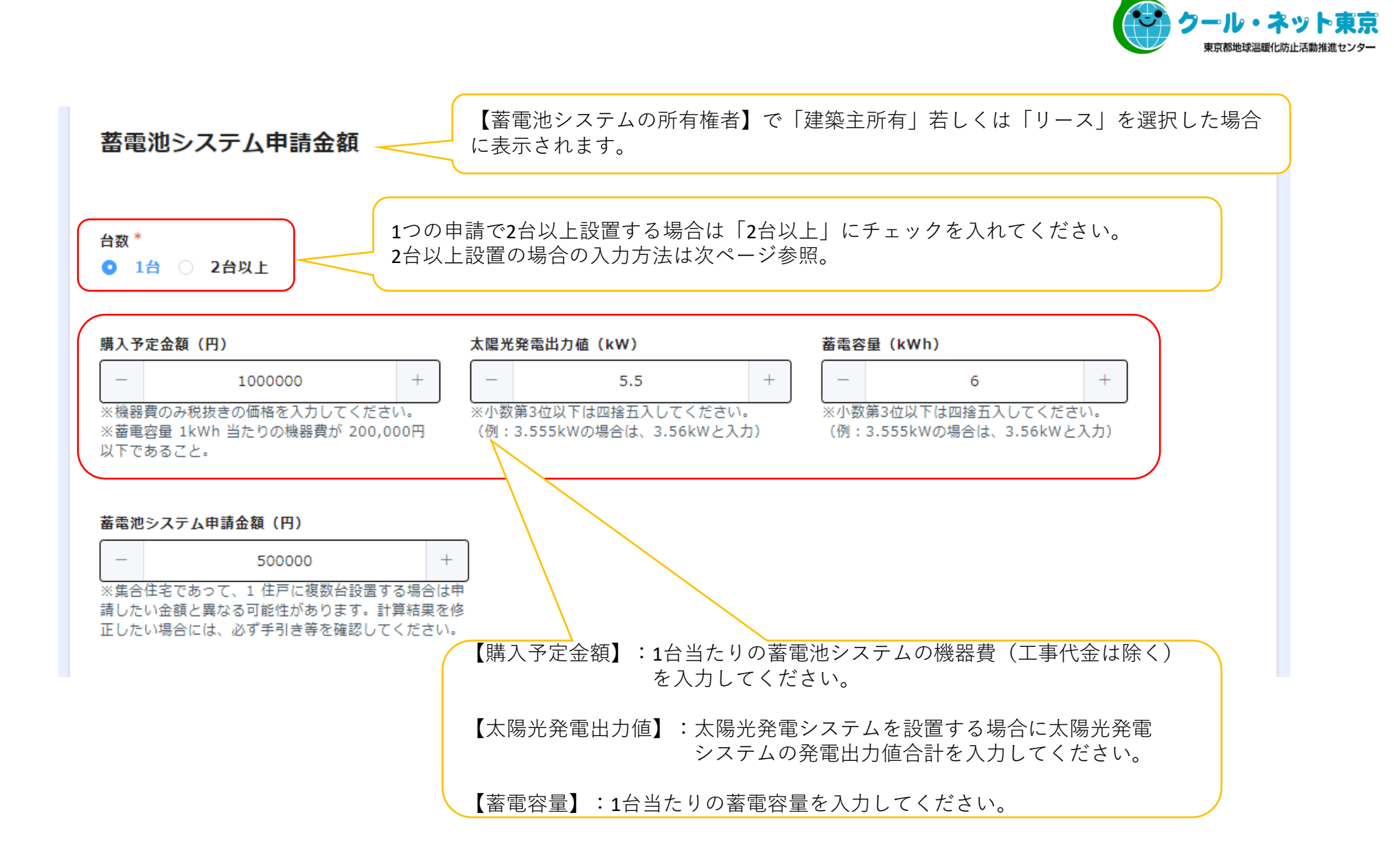

#### ※(蓄電池システムで2台以上を選択した場合に表示されます)

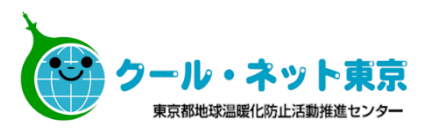

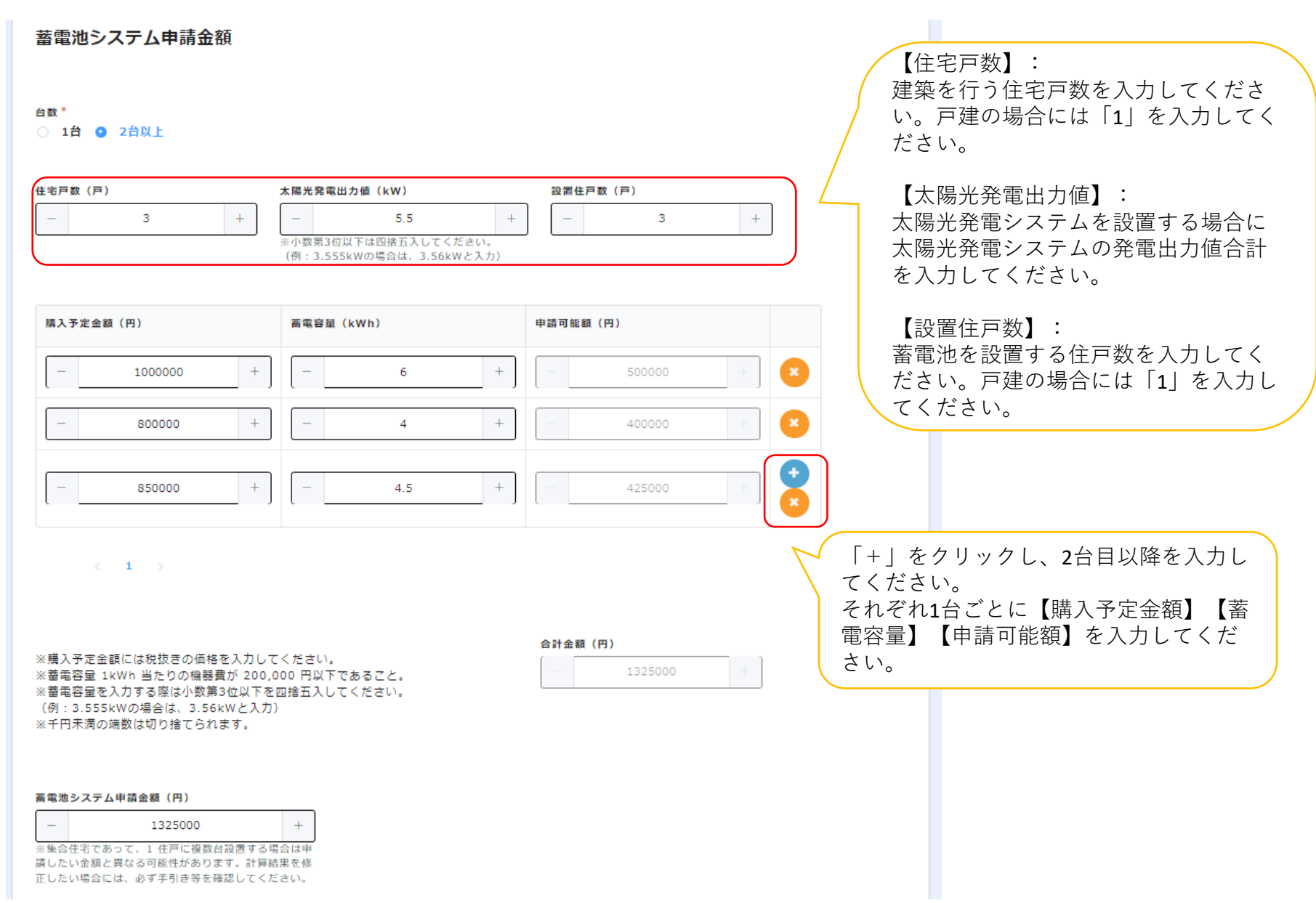

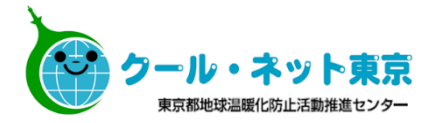

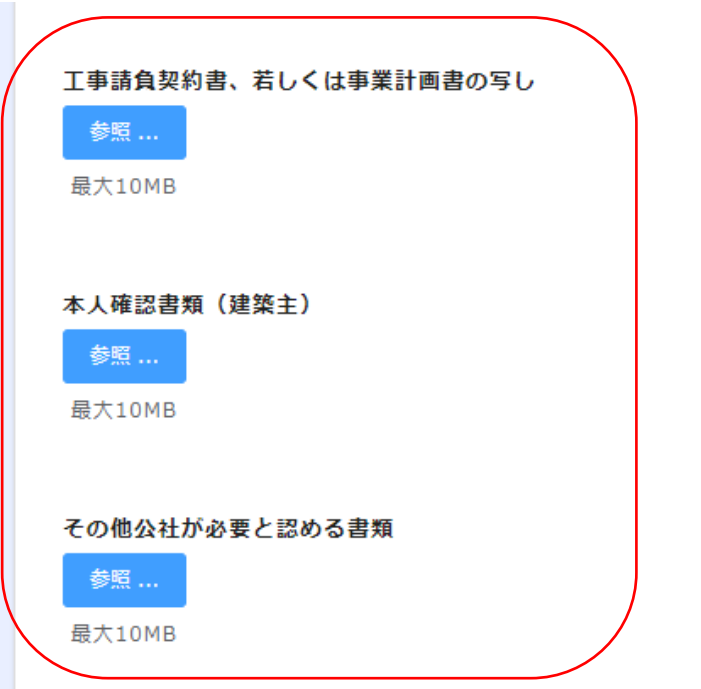

|  | 自由 | 工事請負契約書<br>※設計管理契約書ではな<br>く、請負契約書をご提出く<br>ださい。 | ・請負契約書は①注文者(申請者名と同一)、②注文者の印、<br>③工事請負者名、④工事請負者の印、⑤対象住宅建築場所<br>(地番)、⑥印紙(割印が押してあること)、⑦契約日(交付申請<br>書受付日以前の契約日であること)が確認できる必要がありま<br>す。<br>・電子契約を行う場合は、契約締結証明書等を提出してくださ<br>い。契約締結証明書等の発行については、電子契約を行った<br>サイトへお問い合わせください。                                                      |
|--|----|------------------------------------------------|----------------------------------------------------------------------------------------------------|
|  | 自由 | 事業計画書                                          | ・請負契約を結ばす、建築主が自ら住宅の建築を行う場合、提<br>出してください。<br>・事業計画書とは、交付申請する建築物の建築計画(建築物の<br>工法や床面積、階数等)について記載されているものを指しま<br>す(事業計画書という名でなくても構いません。)。<br>添付する事業計画書には、事業計画者(申請者と同一であるこ<br>と)と対象住宅建築場所(地番)・承認日(交付申請書受付日以<br>前であること)が確認できる必要があります。                                            |
|  | 自由 | 本人確認書類又は<br>実在証明書類                             | 【申請者が個人の場合】<br>本人確認書類を提出してください。本人確認書類として認めら<br>れる書類は次のとおりです。<br>① 運転免許証 ②健康保険証(後期高齢者医療被保険者証)<br>③日本国パスポート ④マイナンバー個人番号カード(裏面は<br>提出しないでください。) ⑤住民基本台帳カード ⑥運転経歴<br>証明書 ⑦外国人登録証明書、在留カード、又は特別永住者<br>証明書 ⑧身体障害者手帳 ⑨療育手帳 ⑩精神障害者保健<br>福祉手帳<br>※有効期限内であること。<br>※ 日本で発行されたものであること。 |
|  |    |                                                | 【申請者が法人の場合】【助成対象機器がリースの場合】<br>実在証明書類を提出してください。実在証明書類として認めら<br>れる書類は次のとおりです。<br>①登記簿謄本(履歴事項全部証明書又は現在事項証明書)<br>②印鑑証明書<br>※ インターネットで登記情報提供サービスを利用し、印刷した                                                                                                    |
|  |    |                                                | ものは不可。<br>※取得から3か月以内のもの                                                                                                    |
|  | 自由 | その他公社が必要と認め<br>る書類                             | ・その他、必要なものとして公社から要求があった場合は、提出<br>してください。                                                                                                    |

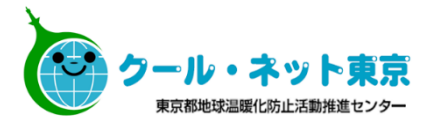

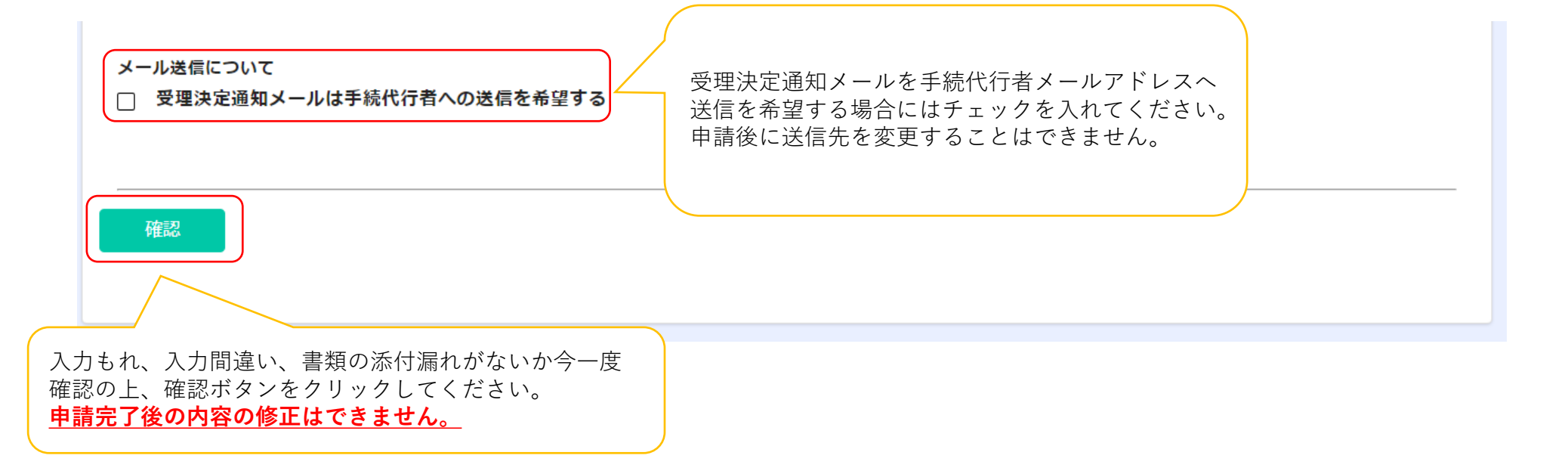

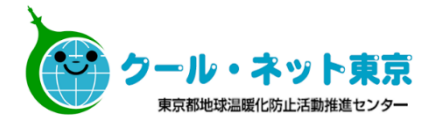

申請完了メール

#### メール送信元:東京ゼロエミ住宅助成金担当 <cnt-zeroemi@tokyokankyo.jp>

--メール記載例--

00 00様

○○ ○○様の交付申請の手続きが完了しました。

受理決定通知メールの送信までは約3週間かかる予定です。 ただし申請に不備があった場合、すべての不備が修正されるまで通知 メールの送信は行いません。

送信日に関するお問い合わせにはお答えできませんのでご了承ください。

受理決定通知メールの送信先は、申請者(建築主)です。手続代行者宛 には送信されません。また、助成対象機器がリースの場合、受理決定通 知メールは申請者(建築主)にのみ送信します。

申請した内容は下記の通りです。なお、MYページで申請情報を確認できるのは本日から7日間のみです。スクリーンショット等で申請情報を保存しておくことを推奨します。

~~~MYページ URL~~~

※交付申請の内容の修正はできませんので、ご了承ください。

手続代行者有での申請を行った場合、交付申 請受付完了メールは手続代行の担当者メール アドレスに届きます。

必要に応じて申請者に転送をしてください。

MYページの閲覧は7日間のみです。 申請内容はスクリーンショットを取るなど し、必ず手元に控えを保管してください。

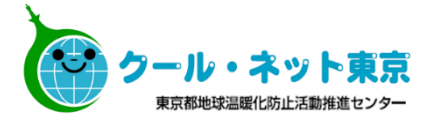

受理決定通知メール

#### メール送信元:東京ゼロエミ住宅助成金担当 <cnt-zeroemi@tokyokankyo.jp>

--メール記載例--

#### 00 00様

令和4年度 東京ゼロエミ住宅導入促進事業の交付申請について、受理を決定し たことをお知らせいたします。下記の期日までに交付申請追加書類を公社にご提 出ください。

期日までに提出(17:00公社必着)がない場合、申請は取り下げられたものとみ なし、受付できませんのでご注意ください。

助成対象機器がリースの場合は、リース事業者へ受理決定した旨をお知らせく ださい。

手続代行者に手続きを依頼している方は、このメールを手続代行者の担当者に 転送してください。

| <u>受理決定番号:</u> 4 | -*W****    |
|------------------|------------|
| 受理決定通知日:         | 令和〇年〇月〇日   |
| 追加書類提出期限:        | : 令和△年△月△E |

交付申請追加書類の提出フォームは下記URLから申請してください。 申請の際は、手引きを十分ご確認ください。

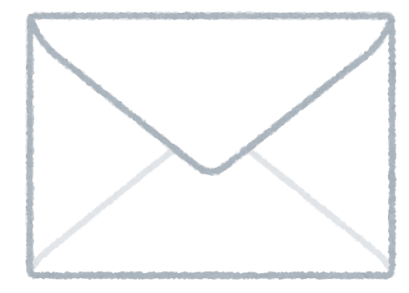

「受理決定通知メールは手続代行者への 送信を希望する」のチェックの有無によ りメールの送信先、内容が異なります。 メールの再発行はいたしかねますのでお取 り扱いには十分ご注意ください。

【受理決定通知日】:確認済証の発行日が受理決定通知日以降である必要があります。 【追加書類提出期限】:戸建住宅の場合は受理決定通知日より90日以内に、集合住宅 の場合は受理決定通知日より180日以内に交付申請追加書類を提出する必要がありま す。提出期限までに交付申請追加書類の提出が無かった場合は、申請は取り下げられ たものとみなし、書類を受け付けませんのでご注意ください。

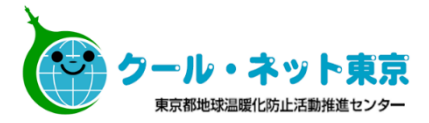

# 追加書類提出、実績報告のフォーム及び手引は 現在準備中です。

東京都

東京ゼロエミ住宅

電子申請手引

発行・編集 令和4(2022)年9月 公益財団法人東京都環境公社 東京都地球温暖化防止活動推進センター (愛称:クール・ネット東京) 〒163-0810 東京都新宿区西新宿2-4-1 新宿NSビル10階 電話 03(5990)5066月曜日~金曜日(祝祭日を除く)9:00~17:00 (12:00~13:00を除く)